## Veeva

# Comment se connecter à un Veeva CRM Engage Meeting depuis un appareil iOS

## Ouvrir un courriel d'invitation d'Engage Meeting

- Depuis votre boîte de réception, ouvrez l'invitation d'Engage Meeting.
- Cliquez sur le lien de réunion.

### CholeCap

#### mportant Safety Information

#### Dear Lauren Cooper, RADT,

 $\rightarrow$ 

Thank you for agreeing to join me on a remote meeting at 4/1/2020, 6:00 PM, CDT. I look forward to our discussion. At that time, you can use this link to join our meeting: https://engage.veeva.com/m.html?j=7133140958. Just as a reminder, my timezokeis CDT.

If you are using a calendar program that can accept iCalendar files (Outlook, Google Calendar, Apple iCal, etc.) please download the .ics attachment in this

## Installer Engage Meeting

- Si vous rejoignez une réunion depuis votre appareil iOS pour la première fois, vous serez invité à télécharger l'application ou pourrez cliquer sur « Not Now » (Pas maintenant) pour rejoindre la réunion sur le navigateur. Certaines fonctionnalités ne sont pas prises en charge par le navigateur. Pour une expérience optimale, veuillez télécharger l'application Veeva Engage.
- Cliquez sur « Download on the App Store » (Télécharger depuis l'App Store).
- Installez Engage Meeting sur votre appareil iOS.

## Rejoindre Engage Meeting (déjà installé)

- Cliquez sur le lien d'Engage Meeting dans votre courriel.
- Vous serez invité à Rejoindre la réunion (« Join Meeting »). Cliquez sur « Join Meeting » (Rejoindre la réunion).
- Choisissez votre option audio.

**Remarque :** Si vous cliquez sur l'URL de Meeting, vous serez dirigé vers la réunion.

Si vous saisissez manuellement l'ID de votre réunion, un mot de passe vous sera peut-être demandé.

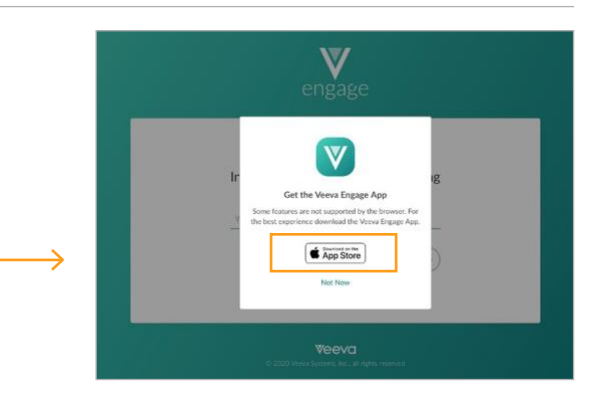

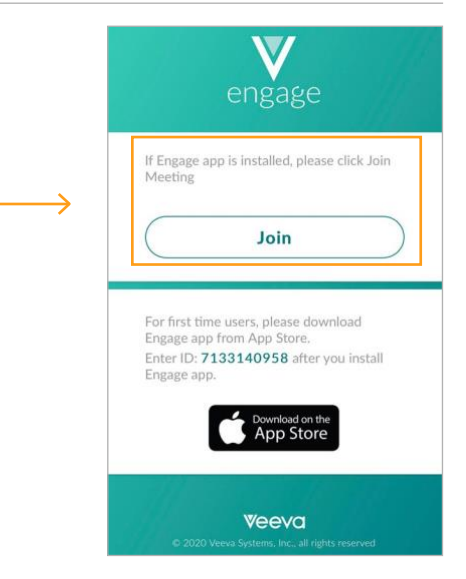